# Measurements With MAVOSPHERE Integrating Sphere

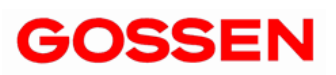

1/07.14

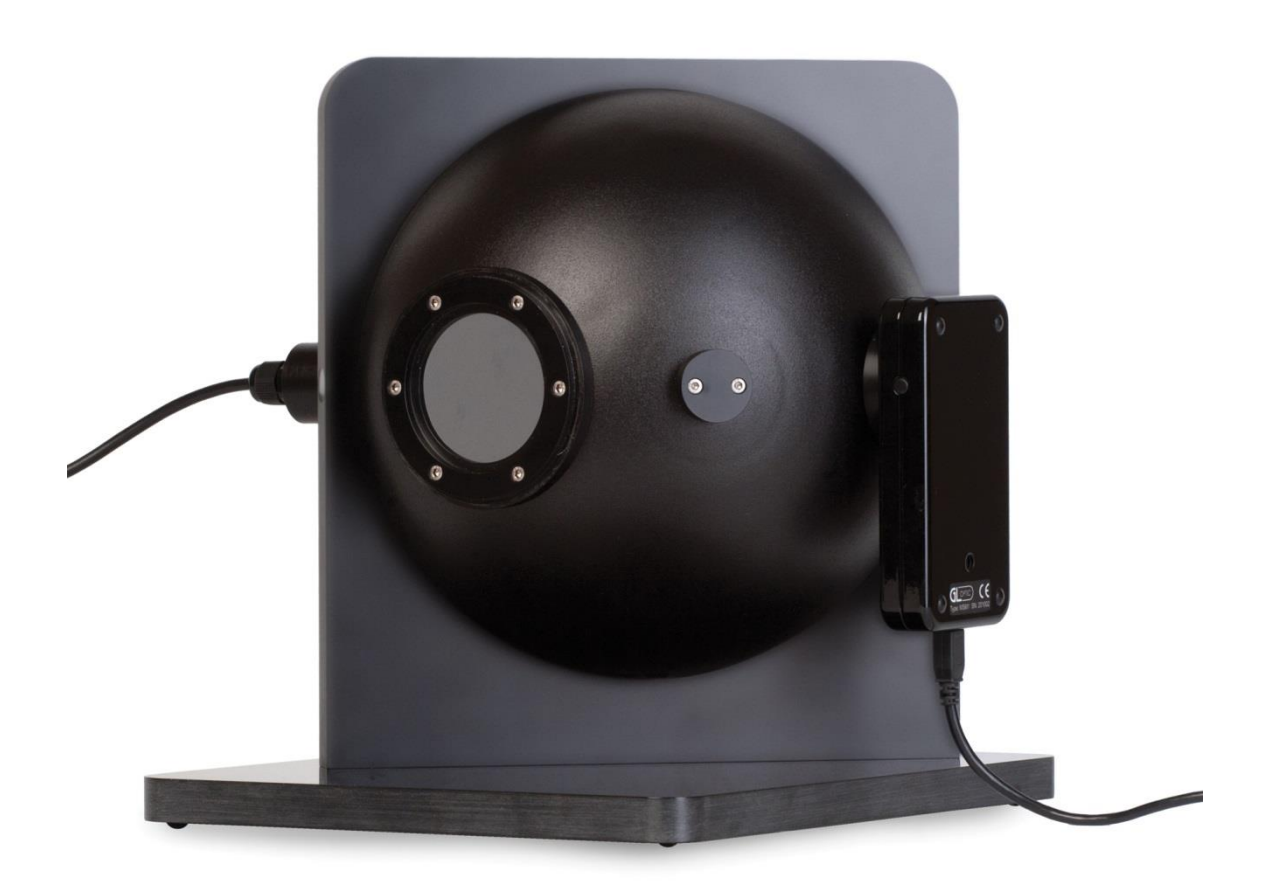

This document describes the measurement procedure for MAVOSPEC in combination with MAVOSPHERE 205, MAVOSPHERE 500, MAVOSPHERE 1100 and MAVOSPHERE 2000.

#### 1 Configuration of measurement workplace

Equipment used for the measurement consists of:

- MAVOSPHERE together with spectrometer MAVOSPEC
- USB source controller (sphere controller)
- PC with installed and configured GL Spectrosoft

During factory calibration process, the calibration profile for MAVOSPHERE had been stored in memory of spectrometer used for calibration. MAVOSPHERE gives correct results only when used together with the spectrometer containing the valid profile for this specific sphere.

Before executing measurements the sphere adapter must be mounted on MAVOSPEC and then spectrometer must be installed in an appropriate port of the sphere. Afterwards the spectrometer has to be connected to the PC via USB cable.

The auxiliary light source, which is part of the MAVOSPHERE, should be connected to the sphere controller with the Jack connector. The sphere controller must be connected to the PC with USB cable as well as to the power. The power switch should be turned on.

Please check the number of COM port on PC which is associated with the sphere controller. This number must be configured in GL SpectroSoft as described in chapter 2 before the measurements could be executed.

Before actual measurementscan be executed, the dark current calibration procedure must be done. The dark current procedure is described in the MAVOSPEC manual.

## 2 The calibration of the self absorption

Before further steps, the support for the sphere controller must be enabled in the MAVOSPEC settings.

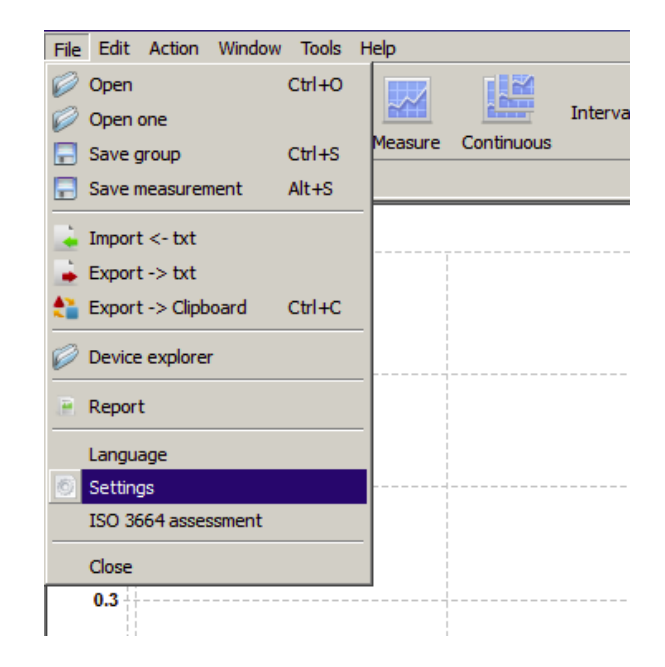

Press device preferences button to edit device settings.

| Device                            | Autosave              |                |
|-----------------------------------|-----------------------|----------------|
|                                   | Autosave ON           |                |
| Spectis louch                     | Period 2              | ÷ minutes      |
| Preferences                       | Max file count        | 5 -            |
| -Color Dominant Reference Point   | Measurement names -   |                |
| x 0.3333                          | Use pattern name      | s              |
| у 0.3333                          | Pattern m%            | 05d            |
| Report                            | Current 1             |                |
| HTML Report System                | External software com | munication     |
| Width 600                         | Calculate and rela    | v              |
| Height 300                        | Minimize after star   | ť              |
| Behaviour                         | Relay                 |                |
| Continuous measurement with voice | Measure delay         | 5              |
| Rel Y view                        | Backgroud delay       | 5              |
|                                   | ID                    | 1              |
| Correction of calibration         |                       |                |
|                                   |                       | Load from file |
|                                   |                       |                |

In order to enable sphere controller port click the box "Sphere controller settings" and then type in the proper COM port number.

**NOTE:** If you do not know the port number of COM port, run Windows Control Panel/ Devices and Printers and check the USB <-> Serial COM port No.

| <u>.</u> | 5ettings v.1.0.08                                                         | 3                                             |                          |   |
|----------|---------------------------------------------------------------------------|-----------------------------------------------|--------------------------|---|
|          | Connection type                                                           |                                               |                          |   |
|          | USB                                                                       |                                               |                          | - |
|          | IP                                                                        | 127.0.0.1                                     |                          |   |
|          | Sphere contro<br>Controller COM p<br>Calibration delay<br>Measurement del | ller settings<br>ort<br>[ms]<br>ay [ms]<br>OK | 25<br>3000<br>500<br>Can |   |

Make sure that the dark current calibration has been done.

**NOTE:** When making dark current calibration, cover the entrance aperture in the sphere to cut off the ambient light.

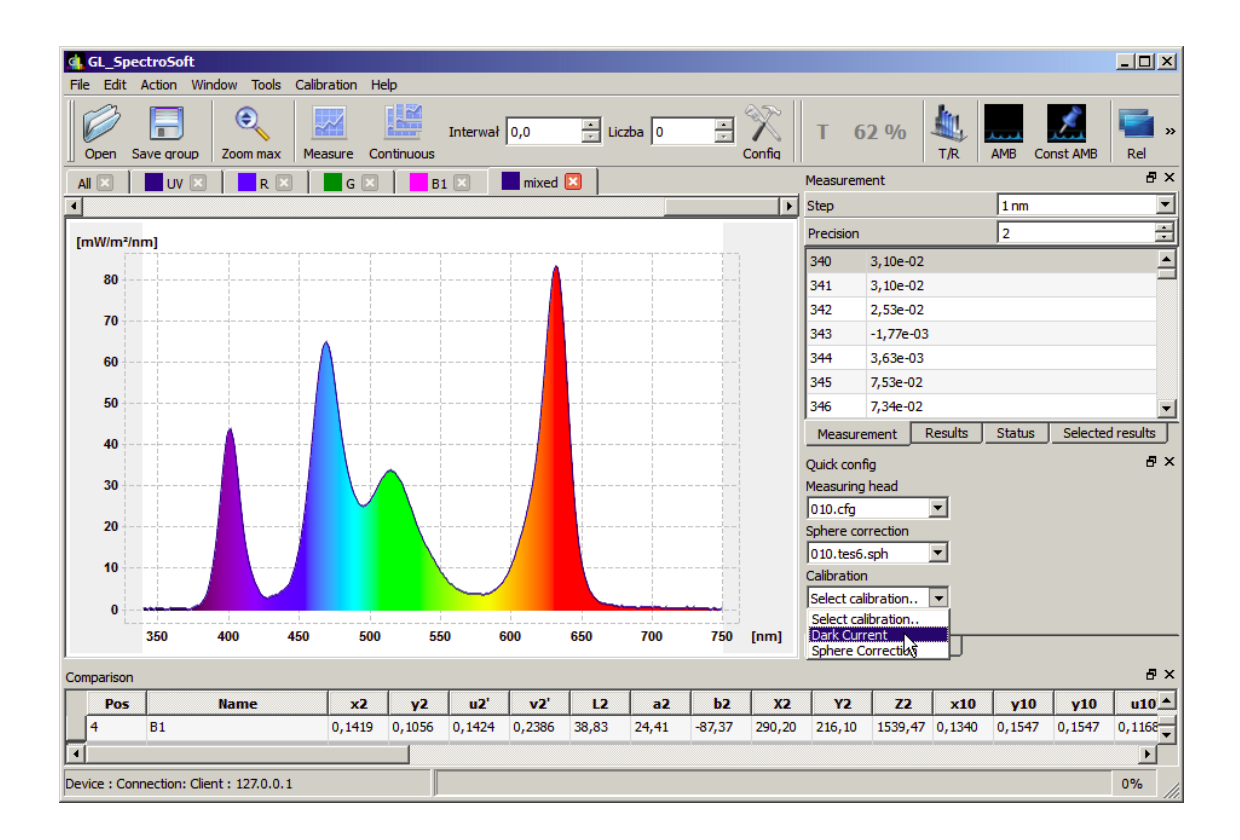

When the proper adapter is mounted to the MAVOSPEC, the Menu "Sphere Correction" will be displayed in Quick config panel.

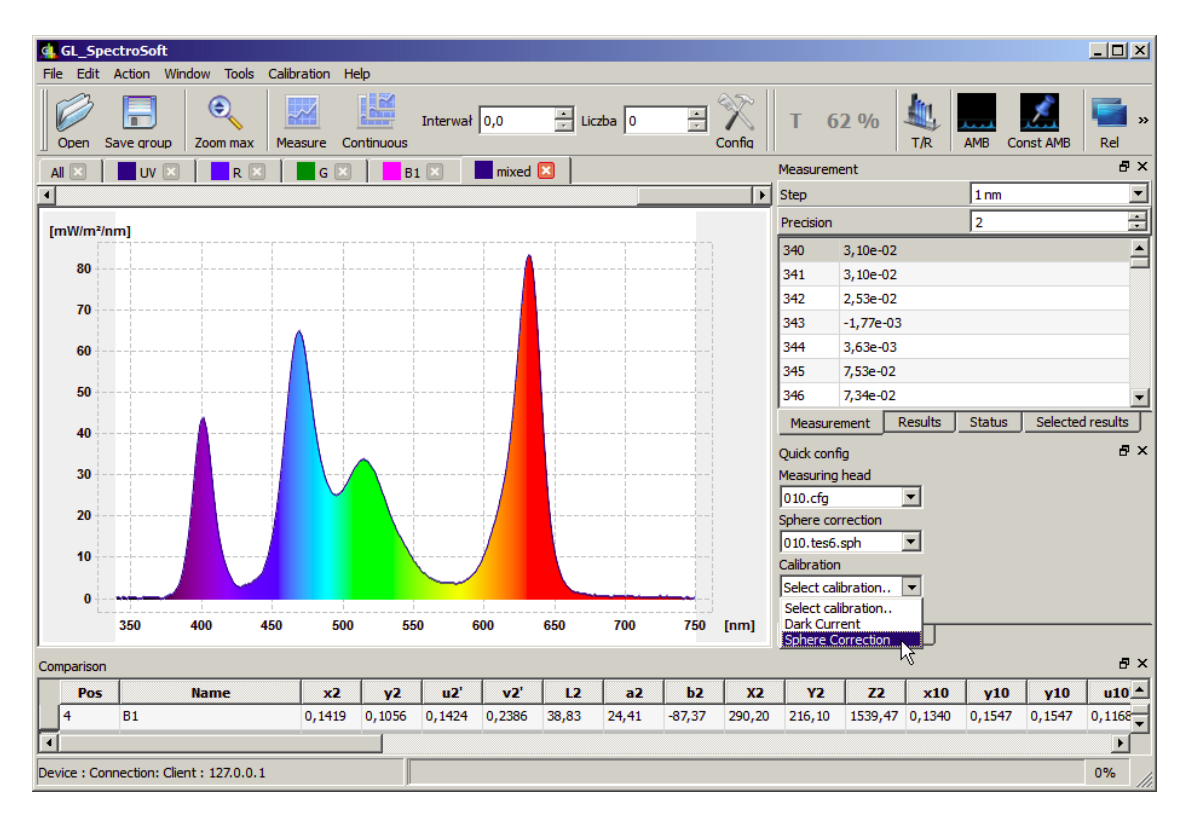

Before performing the actual self-absorption procedure, start the procedure with the open sphere and check if the auxiliary light source is being turned on during the measurement, as well as the yellow diode on Sphere Controller. If not, the wiring of Sphere Controller as well as settings of COM port has to be checked.

When the auxiliary light source works correctly, remove the DUT (Device Under Test) from the sphere together with the post, open Sphere correction dialog once again and click the Next button.

**NOTE:** Cover the entrance aperture to cut off the ambient light.

| He bet Actor Window loos Calibration Hep     Open Save group     Zoom max     Measure Continuous     Interwal 0,0     Interwal 0,0        Interwal 0,0                                                                                                    |
|----------------------------------------------------------------------------------------------------|
| Open Save group   Zoom max Measure   AIN Continuous     Image: Continuous     Image: Continuous                                                                                                    |
| All X UV X R X G X B1 X mixed X Measurement B X   4 4 Sphere correction ? X 1 nm Imm   80 2 2 2 2   70 Measurement of the empty sphere 2 2   60 Measurement of the empty sphere 2 2   60 Measurement of the empty sphere 2 2   60 Measurement of the empty sphere 2 2   60 Measurement of the empty sphere 2 2   60 Measurement of the empty sphere 2 2   60 Measurement of the empty sphere 2 2   60 Measurement of the empty sphere 2 2   60 Measurement from the sphere 2 2   60 Measurement from the sphere 2 2   60 Measurement from the sphere 2 2   60 Measurement from the sphere 3 3   7 Measurement from the sphere 3 3   7 Measurement from the sphere 5 4   7 Measurement from the sphere 3 4   10 Measurement from the sphere 4                                                                                                    |
| Image: sphere correction       ? ×       1 nm         [mW/m²/nm]       Self - Absorption calibration       2         80       Measurement of the empty sphere       2         70       Measurement of the empty sphere       2         60       Remove measured element from the sphere and press button Next       *         30       •       •         10       •       •                                                                                                    |
| Self - Absorption calibration     2       80     Measurement of the empty sphere       70     Measurement of the empty sphere       60     Remove measured element from the sphere       40     Remove measured element from the sphere and press button Next       30     Image: Status       20     Image: Status       10     Image: Status                                                                                                    |
| 30                                                                                                    |
| 60    50    40    40    30                                                                                                    |
| 50  Image: Constraint of the system    40  Remove measured element from the sphere and press button Next    30  Image: Constraint of the system    20  Image: Constraint of the system    10  Image: Constraint of the system                                                                                                    |
| 40  Remove measured element from the sphere and press button Next    30                                                                                                    |
| 30                                                                                                    |
| 20                                                                                                    |
| 10                                                                                                    |
|                                                                                                    |
|                                                                                                    |
|                                                                                                    |
| 350 400 450 <a></a> <a></a> <a< td=""></a<> |
| jart jart                                                                                                    |
|                                                                                                    |
| Pos         Name         X2         Y2         u2         v2         L2         a2         b2         X2         Y2         Z2         x10         y10         y10         u10           4         B1         0.1019         0.1056         0.1424         0.2386         38.83         24.41         .87.37         290.20         216.10         1539.47         0.1547         0.1547         0.1547         0.1168                                                                                                    |
|                                                                                                    |
|                                                                                                    |

#### Measurement screen.

| 🚮 GL_S                                            | pectroSoft                                                                 |               |              |          |          |        |       |       |        |        |        |         |                  |        |           | _ 🗆 🗙  |  |
|---------------------------------------------------|----------------------------------------------------------------------------|---------------|--------------|----------|----------|--------|-------|-------|--------|--------|--------|---------|------------------|--------|-----------|--------|--|
| File Edi                                          | it Action Wir                                                              | ndow Tools Ca | libration He | lp       |          |        |       |       |        |        |        |         |                  |        |           |        |  |
| Open                                              | Save group                                                                 | Coom max M    | leasure Co   | ntinuous | Interwał | 0,0    | ÷ Lic | zba 0 |        | Config | T 6    | 2 %     | T/R              | AMB    | Const AMB | Rel »  |  |
|                                                   | All 🗙 🚺 UV 🗶 📄 R 🗶 🚺 📴 G 🗶 🚺 🖪 1 🗶 🖬 mixed 🔀 📜 Measurement                 |               |              |          |          |        |       |       |        |        |        |         |                  |        |           |        |  |
| Sphere correction                                 |                                                                            |               |              |          |          |        |       |       |        |        | ? ×    |         | 1 nm             |        | -         |        |  |
| [mW/m                                             | nW/m²/nm] Self - Absorption calibration<br>Measurement of the empty sphere |               |              |          |          |        |       |       |        |        |        |         | 2                |        | ÷         |        |  |
| 00<br>70<br>60<br>50<br>40<br>30<br>20<br>10<br>0 | Measurement of the empty sphere                                            |               |              |          |          |        |       |       |        |        | Status | Selecte | d results<br>& X |        |           |        |  |
|                                                   | 330                                                                        | 400 400       |              |          |          |        |       |       |        |        |        |         | hart             |        |           | a v    |  |
| Compariso                                         | on                                                                         |               |              | 1        |          | 1      |       | 1     | 1      | -      | 1      | 1       |                  | 1      |           |        |  |
| Po                                                | IS .                                                                       | Name          | x2           | y2       | u2'      | v2'    | L2    | a2    | b2     | X2     | Y2     | Z2      | x10              | y10    | y10       | u10 ▲  |  |
| 4                                                 | B1                                                                         |               | 0,1419       | 0,1056   | 0,1424   | 0,2386 | 38,83 | 24,41 | -87,37 | 290,20 | 216,10 | 1539,47 | 0,1340           | 0,1547 | 0,1547    | 0,1168 |  |
|                                                   |                                                                            |               |              |          |          |        |       |       |        |        |        |         |                  |        |           |        |  |
| Device : 0                                        | Connection: Clie                                                           | nt: 127.0.0.1 |              |          |          |        |       |       |        |        |        |         |                  |        |           | 0%     |  |

In the second step install the DUT. The measured light source (DUT) has to be switched off. Only the auxiliary light source mounted in MAVOSPHERE will be used for this measurement. Run the measurement by clicking the Next button.

| GL_SpectroSoft                                                                                                    | n Heln       |          |        |       |       |        |        |        |         |        |                      |           | _ 🗆 🗙  |
|----------------------------------------------------------------------------------------------------|--------------|----------|--------|-------|-------|--------|--------|--------|---------|--------|----------------------|-----------|--------|
| Open Save group Zoom max Measur                                                                                                    | e Continuous | Interwał | 0,0    | ÷ Lic | zba 0 | T T    | Config | т б    | 2 %     | T/R    | AMB (                | Const AMB | Rel »  |
| All 🛛 📔 UV 🖂 📔 R 🗶 📔 G 🖾 🚺 B1 🗶 🖬 mixed 🔀 📜 Measurement                                                                                                    |              |          |        |       |       |        |        |        |         |        |                      |           | ₽×     |
| Sphere correction                                                                                                    |              |          |        |       |       |        |        |        |         |        | 1 nm                 |           |        |
| [mW/m <sup>2</sup> /nm] Self - Absorption calibration<br>Measurement of the tested light source                                                             |              |          |        |       |       |        |        |        |         |        | 2                    |           | •      |
| 80   Install measured element in the sphere and press button Next     30   Image: sphere and press button Next     10   Image: sphere and press button Next |              |          |        |       |       |        |        |        |         |        | <br>d results<br>∂ × |           |        |
| Comparison                                                                                                    |              |          |        |       |       |        |        |        |         | hart   |                      |           | ₽×     |
| Pos Name                                                                                                    | x2 y2        | u2'      | v2'    | L2    | a2    | b2     | X2     | Y2     | Z2      | x10    | y10                  | y10       | u10 ▲  |
| 4 B1 0,1                                                                                                    | 419 0,1056   | 0,1424   | 0,2386 | 38,83 | 24,41 | -87,37 | 290,20 | 216,10 | 1539,47 | 0,1340 | 0,1547               | 0,1547    | 0,1168 |
| [ • ]                                                                                                    |              |          |        |       |       |        |        |        |         |        |                      |           |        |
| Device : Connection: Client : 127.0.0.1                                                                                                    |              |          |        |       |       |        |        |        |         |        |                      |           | 0%     |

The next step is to specify the name of the correction file. The software by default is suggesting the existing name from the list. You can copy the name of the correction file by clicking the existing name. When the name is set click the Finish button.

At this stage it is also possible to remove unwanted existing correction files. Select the file and click Delete selected button.

| GL_<br>File E | _SpectroSoft<br>dit Action W                             | /indow Tools Calil | oration He     | lp                      |                            |                      |       |          |        |        |              |         |                                                                                                    |        |           | <u> </u> |
|---------------|----------------------------------------------------------|--------------------|----------------|-------------------------|----------------------------|----------------------|-------|----------|--------|--------|--------------|---------|----------------------------------------------------------------------------------------------------|--------|-----------|----------|
| Ope           | n Save group                                             | Zoom max Me        | asure Co       | ntinuous                | Interwał                   | 0,0                  | ÷ Lic | zba 0    | *<br>* | Config | T 6          | 2 %     | T/R                                                                                                    | AMB C  | Const AMB | Rel »    |
|               | All 🗙 📕 UV 🗶 📕 R 🗶 📕 G 🗶 📕 B 1 🗶 🖬 mixed 🔀 📃 Measurement |                    |                |                         |                            |                      |       |          |        |        |              |         |                                                                                                    |        |           | ₽×       |
| <u> </u>      | Sphere correction                                        |                    |                |                         |                            |                      |       |          |        |        |              | 1 nm    |                                                                                                    | -      |           |          |
| [mW/          | m²/nm]                                                   |                    | Self - A<br>Ca | Absorpti<br>Iculation o | on calibra<br>of the corre | ation<br>action file |       |          |        |        |              |         |                                                                                                    | 2      |           | •        |
| 7             | 0                                                        |                    |                |                         |                            | Sav                  | e new | correcti | on     |        |              |         |                                                                                                    |        |           |          |
| 6             | 0                                                        |                    | Existi         | ng correct              | tions                      |                      |       |          |        |        |              |         |                                                                                                    |        |           |          |
|               |                                                          |                    | new            | correctio               | n                          |                      |       |          |        |        |              |         |                                                                                                    |        |           |          |
| 6             | 0                                                        |                    |                |                         |                            |                      |       |          |        |        |              |         | and the second second sec |        |           |          |
| 4             | 0                                                        |                    |                |                         |                            |                      |       |          |        |        |              |         | kesuits .                                                                                                    | Status |           |          |
| 3             | 0                                                        |                    |                |                         |                            |                      |       |          |        |        |              |         |                                                                                                    |        |           | ° ^      |
|               |                                                          |                    |                |                         |                            |                      |       |          |        | De     | elete selete | :d      | -                                                                                                    |        |           |          |
| 2             | 0                                                        |                    | File           | name n                  | ew_correct                 | tion                 |       |          |        |        |              |         | anh T                                                                                                    |        |           |          |
| 1             | 0                                                        | -                  |                |                         |                            |                      |       |          |        |        |              |         | spn 💽                                                                                                    |        |           |          |
|               | 0                                                        |                    |                |                         |                            |                      |       |          |        |        |              |         | -                                                                                                    |        |           |          |
|               | 350                                                      | 400 450            |                |                         |                            |                      |       | < Back   |        | Finish | Can          | cel     |                                                                                                    |        |           |          |
|               |                                                          |                    |                |                         |                            |                      |       |          |        |        |              |         | part                                                                                                    |        |           |          |
| Compar        | ison                                                     |                    | -              |                         |                            | 1 .                  | 1     | 1        | 1 .    | 1      | 1            | 1       | 1                                                                                                    | 1      |           |          |
|               | 05                                                       | Name               | x2             | ¥2                      | u2'                        | v2'                  | L2    | a2       | b2     | X2     | Y2           | Z2      | x10                                                                                                    | y10    | y10       | u10      |
| 4             | 81                                                       |                    | 0,1419         | 0,1056                  | 0,1424                     | 0,2386               | 38,83 | 24,41    | -87,37 | 290,20 | 216,10       | 1539,47 | 0,1340                                                                                                    | 0,1547 | 0,1547    | U,1108   |
|               |                                                          |                    |                |                         |                            |                      |       |          |        |        |              |         |                                                                                                    |        |           |          |
| Device        | Connection: C                                            | ient : 127.0.0.1   |                |                         |                            |                      |       |          |        |        |              |         |                                                                                                    |        |           | 0% ///   |

The new correction file will be available on the Sphere correction list in Quick Config panel.

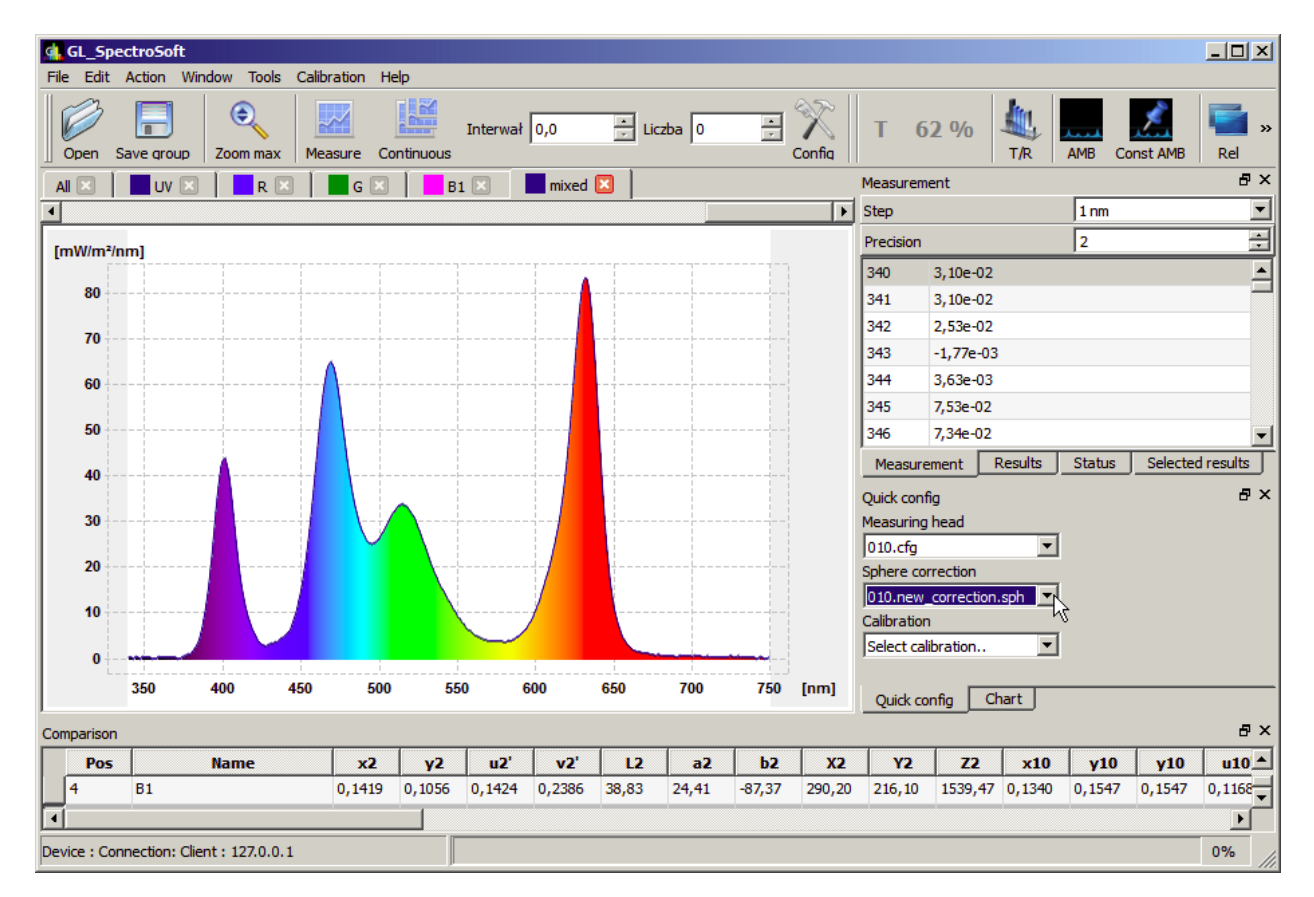

## 3 The actual measurement of light source

Now the device is ready for the actual measuring of the light source (DUT). Connect measured light source to the power, check if the right correction is selected in Sphere correction list and start the measurements.

The self absorption procedure should be carried out each time when the absorption of elements mounted in MAVOSPHERE is changing, e.g. another light source is mounted, or position of measured light source in the sphere is significantly changed.

Printed in Germany – Subject to change without notice

**GOSSEN Foto- und Lichtmesstechnik GmbH** | Lina-Ammon-Str.22 | D-90471 Nürnberg | Germany Telefon: +49 911 8602-181 | Fax: +49 911 8602-142 | E-Mail: info@gossen-photo.de

www.gossen-photo.de